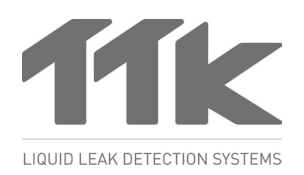

For more information, www.ttkuk.com; www.ttkasia.com; www.ttkusa.com; www.ttkcanada.com; www.ttk.fr.

## FG-NET Web Interface

| G-NET by TTK                                          | P Resource                                                                                                    |
|-------------------------------------------------------|----------------------------------------------------------------------------------------------------|
|                                                       | Image: Strategy to the strategy to the strate                  |
| STATUS<br>STATUS<br>ALARMS<br>CABLES                  | Konteger State Konteger State Konteger                                                                                                    |
| FG-NET<br>FG-880X #1 3RD FLOOR WE_<br>SETUP<br>SYSTEM | DICP Nanal PAGes HEABLE<br>Network 2552525.0 Genery HEABLE<br>SMTP                                                                                                    |
| USER<br>COMMINUCATION<br>FG-RELAYS<br>FG-880X         | Server 192.04.119 Paramond Encyclin to Encyclin .                                                                                                    |
| TEST MODE                                             | Recyard Recyard Recyar |
| TEST MODE                                             | meneral<br>meneral<br>meneral<br>meneral<br>meneral<br>meneral<br>meneral                                                                                                    |
| LO BROX                                               | E HWI YDDIE 2852                                                                                                    |

## Introduction

- The FG-NET digital unit can be fully configured via its touch screen. It can be also viewed, configured and controlled remotely on a connected computer via FG-NET Web Interface.
- The FG-BBOX and FG-RELAYS are external devices of FG-NET. They are monitored by FG-NET via a standard Ethernet network. They can be configured and their real-time status can be viewed via the interface.

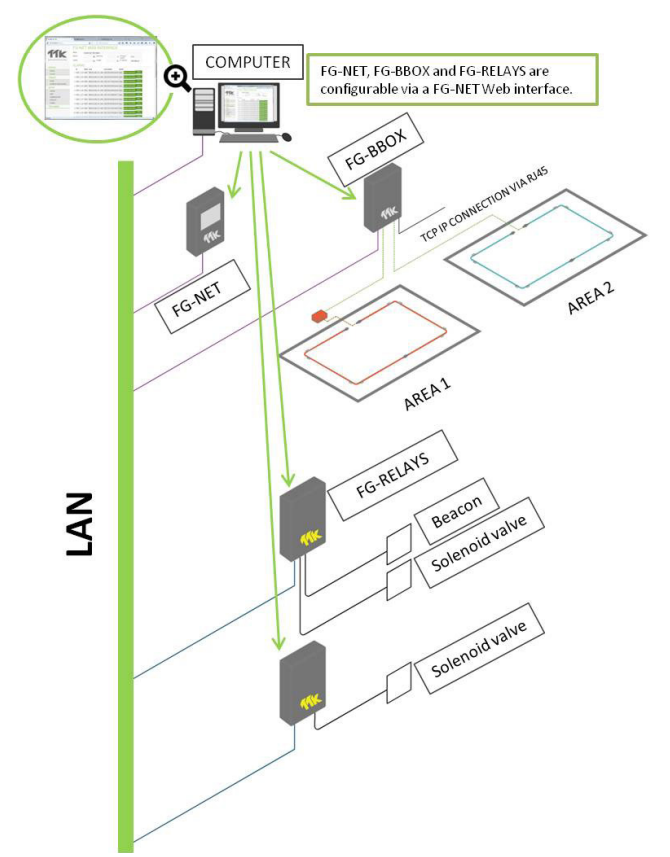

## 1 'STATUS' Menu

- FG-NET web interface consists of four main menus: Status, Cables, Setup and Test Mode.
- Menu 'Status' > 'Status': can view information about the system and installation. For example, the name of the panel, the number of connected cables, the number of alarms, the total length detectors, firmware version and IP addresses of the panel.

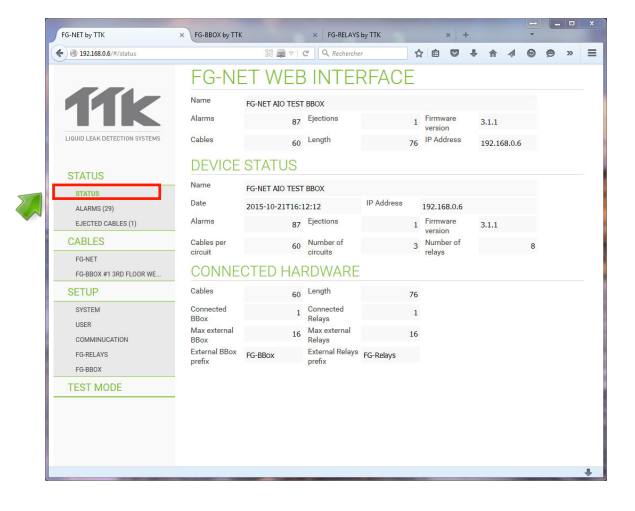

Connection diagram of FG-NET, FG-BBOX, FG-RELAYS and a PC in a Network

- Menu 'Status' >'Alarms': allows to see the current alarms list and to take quick actions related to these alarms.
- Detailed information about alarms is shown in this menu: alarming date and time, type of fault (leak or cable break), alarming cable ID (FNET\_circuit n°\_cable n°). User can take different actions such as 'aware alarm', 'acknowledge alarm', 'stop sound' or 'ejection'.

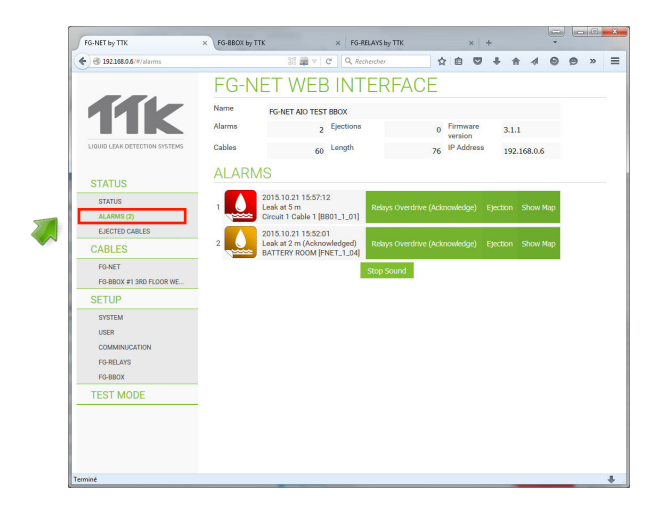

This brochure has been carefully prepared to ensure technical accuracy but is only intended for promotional use. TTK cannot guarantee that the information contained herein contains no errors or omissions, and hence does not accept responsibility related to the use of its equipment. TTK maintain its obligations set forth in the Standard Terms and Conditions of Sale and will not, under any circumstances, assume liability for any incidental damages, indirect or consequential, arising from the sale, resale, use or misuse of this product. The purchaser(s) accept their responsibility as the sole judge(s) of the adaptability of the product for the intended use. FG-NET, FG-SYS and TOPSurveillance are trademarks of TTK S.A.S. © TTK 2015

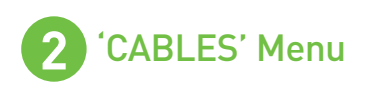

Menu 'Cables' > 'FG-NET': This menu lists the installed cables on three circuits on each FG-NET. Name and length of each cable, as well as the related leak and cable break relays are listed. User can configure each cable (associate, eject, edit or view it on map) via buttons.

|                               |     | 22 🚍 🗸                 | c q      | Recherch | er          | <b>☆</b> 向   |      | +    | ÷.      | 4 6 |   | 20 |  |
|-------------------------------|-----|------------------------|----------|----------|-------------|--------------|------|------|---------|-----|---|----|--|
|                               | _   |                        |          |          |             | _            | -    |      |         |     | - |    |  |
|                               | F   | G-NET WEE              | 3 IN     | 1 EF     | <b>SHAC</b> | E            |      |      |         |     |   |    |  |
|                               | Nar | THE FGINET AND TEST    | BROX     |          |             |              |      |      |         |     |   |    |  |
|                               | Ala | rms 97                 | Ejection | 15       |             | , Firmwa     | re   | 2.1  |         |     |   |    |  |
|                               |     | 07                     |          |          |             | version      |      | 3.1  |         |     |   |    |  |
| DIVOID CORK DETECTION STSTEMS | Cat | ones 60                | Length   | _        |             | 76 IP Addr   | 899  | 19   | 2.168.0 | .6  |   |    |  |
|                               | F   | G-NET CAB              | LES      | S        |             |              |      |      |         |     |   |    |  |
| STATUS                        |     |                        |          |          |             |              | _    | _    | _       | _   |   |    |  |
| STATUS                        | С   | IRCUIT 1               |          |          |             |              |      |      |         |     |   |    |  |
| ALARMS (29)                   | -   | Name                   | Length   | Туре     | Leak relays | Break relays | Ass. |      |         | _   |   |    |  |
| EJECTED CABLES (1)            | 1   | DATA HALL A            | 2m       | WATER    | 2           | 2            |      | E    |         | Мар |   |    |  |
| CABLES                        |     |                        | 1m       |          |             |              |      |      |         |     |   |    |  |
| FG-NET                        |     |                        | 1m       |          |             |              |      |      |         |     |   |    |  |
| FG-BBOX #1 3RD FLOOR WE       | 3   | BATTERY ROOM           | 1m       | WATER    | 2           | 2            |      | Edit | Eject   | Мар |   |    |  |
| SETUP                         | 4   | ANOTHER IMPORTANT AREA | 5m       | WATER    | 2           | 2            |      | 1    | idt     | Мар |   |    |  |
| SYSTEM                        |     |                        | 1m       |          |             |              |      |      |         |     |   |    |  |
| USER                          |     |                        | 1m       |          |             |              | V    |      |         |     |   |    |  |
| COMMINUCATION                 |     |                        | 1m       |          |             |              |      |      |         |     |   |    |  |
| FGRELAYS                      |     |                        | 1m       |          |             |              | V    |      |         |     |   |    |  |
| TEGT MODE                     |     |                        | 1m       |          |             |              | V    |      |         |     |   |    |  |
| TEST MODE                     | - 9 | CABLE TEST 1-09        | 1m       | WATER    | 2           | 2            |      | Edit | Eject   | Мар |   |    |  |
|                               | 10  | CABLE TEST 1-10        | 1m       | WATER    | 2           | 2            | 8    | Edit | Eject   | Мар |   |    |  |
|                               |     |                        | 1m       | WATER    | 2           | 2            | 23   | Edit | First   | Man |   |    |  |
|                               | 11  | CABLE TEST 1-11        |          |          |             |              |      |      |         |     |   |    |  |

Menu 'Cables' > 'FG-BBOX': When FG-BBOX are connected to FG-NET, the list of cables on every FG-BBOX will be shown under this sub-menu 'FG-BBOX #(n° and name of BBOX).

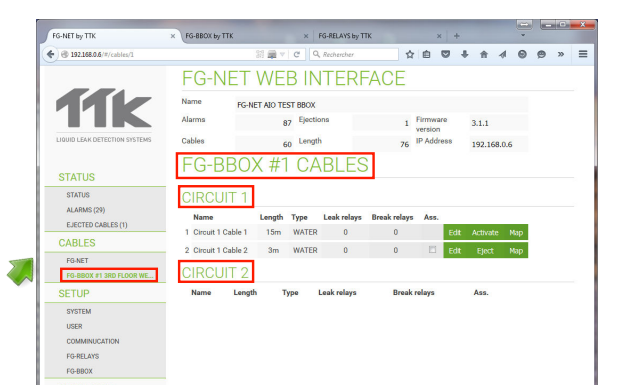

Menu 'Cables' > 'FG-BBOX': rename cable, configure both internal (on FG-NET) and external (on FG-RELAYS) relays, temporisation, can be done under this menu.

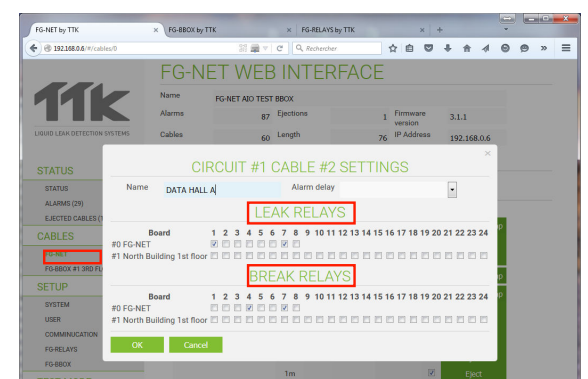

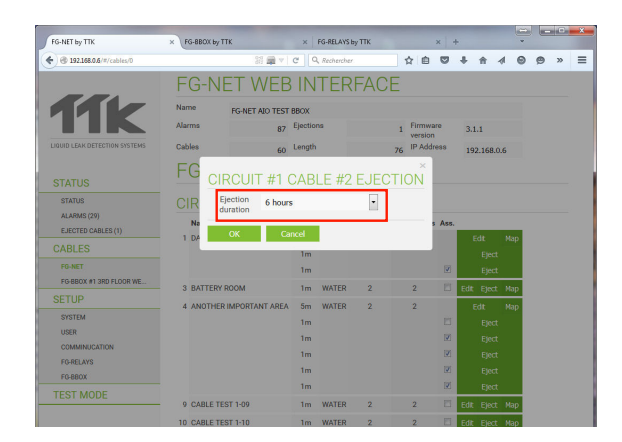

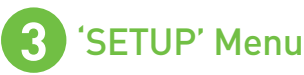

- Menu 'Setup': This menu is a replication of the tabs presented in the configuration menu of the FG-NET panel. It inclues 'System', 'User', 'FG-RELAYS' and 'FG-BB0X'.
- Menu 'Setup' > 'System': It contains global information of the panel and relays management.

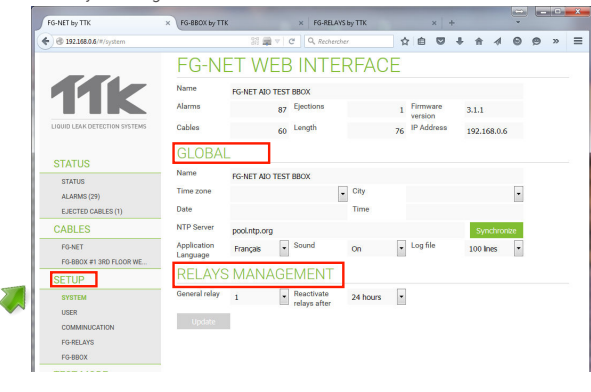

Menu 'Setup' > 'User': This menu allows configuring passwords and access permissions of each user.

| FG-NET by TTK                 | × FG-BBOX by TTK    | ×             | FG-RELAYS     | by TTK     | ×         | +        |             | * |   |  |
|-------------------------------|---------------------|---------------|---------------|------------|-----------|----------|-------------|---|---|--|
|                               |                     | 28 v C        | Q, Rechercher |            | 合自 (      | 9 +      | A 4         | Θ | 9 |  |
|                               | FG-NET W            | EB IN         | ITER          | FACE       |           |          |             |   |   |  |
|                               | Name FG-NET AM      | D TEST BBOX   |               |            |           |          |             |   |   |  |
|                               | Alarms              | 86 Eject      | ions          | 0          | Firmware  |          | 3.1.1       |   |   |  |
| LIQUID LEAK DETECTION SYSTEMS | Cables              | 60 Leng       | th            | 76         | IP Addres | •        | 192.168.0.0 | 5 |   |  |
| CTATUC                        | USERS               |               |               |            |           |          |             |   |   |  |
| STATUS                        | Name                |               | New           | password   | Con       | firmatio | m           |   |   |  |
| ALARMS                        | 1 ADMIN             |               | •             |            |           |          |             |   |   |  |
| CABLES                        | 2 USER 1            |               | •             |            |           |          |             |   |   |  |
| FG-NET                        | 3 USER 2            |               | •             |            |           |          |             |   |   |  |
| FG-BBOX #1 3RD FLOOR WE       | 4 USER 3            |               | •             |            |           |          |             |   |   |  |
| SETUP                         | 5 USER 4            |               | •             |            |           |          |             |   |   |  |
| SYSTEM                        | 6 USER 5            |               | •             |            |           |          |             |   |   |  |
| USER                          | ACCESS PERM         | <b>AISSIO</b> | NS            |            |           |          |             |   |   |  |
| COMMINUCATION                 |                     | Unprotected   | User Allow    | Admin Only |           |          |             |   |   |  |
| FG-BBOX                       | Stop Sound          |               | 0             | 0          |           |          |             |   |   |  |
| TEST MODE                     | Display Map         | ۰             | 0             | 0          |           |          |             |   |   |  |
|                               | Default Acknowledge | ۰             | 0             | ۲          |           |          |             |   |   |  |
|                               | Cable Election      | ۲             | 0             | 0          |           |          |             |   |   |  |

Menu 'Setup' > 'Communication': This menu allows setting up Modbus, IP, SMTP, e-mail address and SNMP settings on the FG-NET panel.

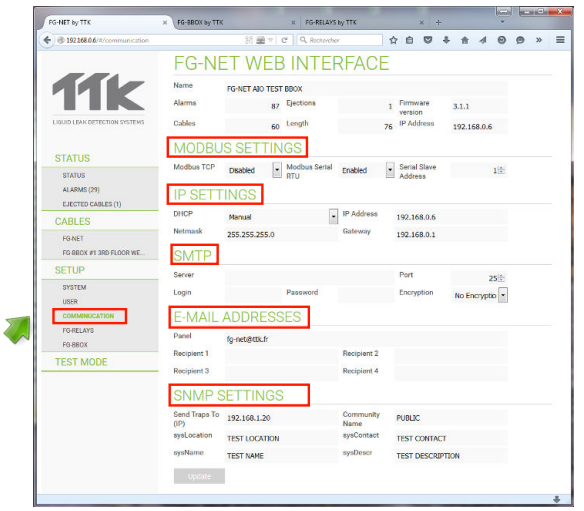

Menu 'Setup' > 'FG-RELAYS' / 'FG-BBOX': The real-time status of every FG-RELAYS / FG-BBOX can be viewed and configured in this menu.

|                                   |                 | ∰ 18 v   C | Q, Rechercher | (合) 自 🖸                  | 1 + + 4 0   | 9 |
|-----------------------------------|-----------------|------------|---------------|--------------------------|-------------|---|
| LIQUID LEAK DETECTION SYSTEMS     | Cables          | 60 Le      | ingth         | 76 IP Address            | 192.168.0.6 |   |
| STATUS                            | FG-RELAYS       | 6          | 0             | Marca                    | 0           |   |
| STATUS<br>ALARMS                  | 1 192.168.0.202 | •••••      | Enabled       | North Building 1st floor | online      |   |
| CABLES                            | 2               |            | Disabled      | •                        | offline     |   |
| FG-NET<br>FG-BBOX #1 3RD FLOOR WE | 4               |            | Disabled      | •                        | offline     |   |
| SETUP                             | 5               |            | Disabled      | •                        | offline     |   |
| SYSTEM                            | 6               |            | Disabled      | •                        | offline     |   |
| USER                              | 7               |            | Disabled      | •                        | offline     |   |
| COMMINUCATION                     | 8               |            | Disabled      | •                        | offline     |   |
| FO-RELAYS                         | 9               |            | Disabled      | •                        | offline     |   |
| TEOT MODE                         | 10              |            | Disabled      | -                        | offline     |   |
| TEST MODE                         | - 11            |            | Disabled      | •                        | offline     |   |
|                                   | 12              |            | Disabled      | •                        | offline     |   |
|                                   | 13              |            | Disabled      | •                        | offline     |   |
|                                   | 14              |            | Disabled      | •                        | offline     |   |
|                                   | 15              |            | Disabled      | •                        | offline     |   |
|                                   | 16              |            | Dirabled      |                          | offline     |   |